## RegPermitting

### Record Search Basic & Advanced Search by Application

Searching the permit database allows for the review of application records, including applications received, under review and previously issued, based on a variety of chosen criteria.

To begin the search process, type <u>http://www.sfwmd.gov/RegPermitting</u> in the address bar, which will bring you directly to the RegPermitting Home page.

A RegPermitting account is not required to search for records.

For additional information or if you have any questions, please contact us at regpermitting@sfwmd.gov .

#### Search by Application (BASIC)

2. Click on the **Search by Application** tab

3. Enter the Application Number or Project Name

**Note:** Enter a full or partial (3 character minimum) Application Number of Project Name.

1. Select the **Search Records** tab to search records of applications.

|                                                                                                    |                                                                                                    | RegPe                                                                                                    | rmittin                                                                                                    | g                                                                              |                                        |                                     |               |          |                |
|----------------------------------------------------------------------------------------------------|----------------------------------------------------------------------------------------------------|----------------------------------------------------------------------------------------------------|----------------------------------------------------------------------------------------------------|--------------------------------------------------------------------------------|----------------------------------------|-------------------------------------|---------------|----------|----------------|
|                                                                                                    |                                                                                                    | 🛆 Но                                                                                                    | me                                                                                                    |                                                                                |                                        |                                     |               |          |                |
|                                                                                                    |                                                                                                    | A⁺ Cre                                                                                                    | eate an A                                                                                                    | ccount                                                                         |                                        |                                     |               |          |                |
|                                                                                                    | Г                                                                                                    | Q Sea                                                                                                    | arch Rec                                                                                                    | ords                                                                           | _                                      |                                     |               |          |                |
|                                                                                                    |                                                                                                    | 0 6-1                                                                                                    | - 4 4 1 1 -                                                                                                    |                                                                                |                                        |                                     |               |          |                |
| irch by App                                                                                                    | lication                                                                                                    | Search by                                                                                                    | Permit                                                                                                    |                                                                                |                                        |                                     |               |          |                |
|                                                                                                    |                                                                                                    |                                                                                                    |                                                                                                    |                                                                                |                                        |                                     |               |          |                |
| lelp Instruc                                                                                                    | ctions                                                                                                    |                                                                                                    |                                                                                                    |                                                                                |                                        |                                     |               |          |                |
| <ul> <li>Results</li> <li>Click on</li> <li>Map inf<br/>QuickM</li> <li>Permit I</li> <li>E</li> <li>W</li> <li>W</li> <li>W</li> <li>Detailed</li> <li>NOTE: N</li> <li>criteria</li> </ul> | can be sor<br>a the Applic<br>formation of<br>laps<br>Family Acro<br>(RP = Envirc<br>VU = Water<br>VC = Well C<br>VI = Well C<br>View both<br>a, click the | tea and/or fill<br>cation No. link<br>can be viewed<br>onyms:<br>onmental Res:<br>'Use Permit<br>onstruction P<br>ons for comp<br>the applicat<br>'Advanced S | erred by any Col<br>to view applica<br>in the Location<br>burce Permit<br>ermit<br>leting a Basic S<br>ion file and per<br>earch' link belo | unn.<br>tion file docum<br>Information se<br>earch.<br>rmit file to see<br>ww. | ents.<br>ection of the a<br>all docume | application file,<br>nts related to | , or by perfc | ng actio | separate searc |
| cation No                                                                                                    |                                                                                                    |                                                                                                    | Project Na                                                                                                    | me                                                                             |                                        | Sea                                 | rch Ad        | vanced   | Search         |
| lication No                                                                                                    | 240207-423                                                                                                    | 11                                                                                                    | Project Name                                                                                                    |                                                                                |                                        | Search Adva                         | anced Search  |          |                |
| Application                                                                                                    | Search Res                                                                                                    | ults                                                                                                    |                                                                                                    |                                                                                |                                        |                                     |               |          |                |
| Application                                                                                                    | No™ Proje                                                                                                    | ect Name                                                                                                    | т                                                                                                    | Permit No 🔻                                                                    | County                                 | ⊤ Permi                             | it Family     | ▼ Pern   | nit Type 🔻     |
| 240207-4231                                                                                                    | 11 Cana<br>Holdi                                                                                                    | l Restoration foi<br>ings LLC                                                                                                    | r Floridian                                                                                                    | 44-110984-P                                                                    | Monroe                                 | ERP                                 |               | Indiv    | idual          |

4. Click on any **Application No.** link to view that application's file documents.

App

# RegPermitting

- 5. When using a partial search with minimum characters, more results will appear. Users will need to navigate the view by using the page menu.
- 6. There is a **filter button** that can be used to filter/sort each column.

**Note:** The number of records visible on the screen is limited to 500. If a search is needed for data greater than 500 records, please use the **Advanced Search** download function.

- 7. When selecting the filter button as shown above, user can narrow down the list of data that is displayed. The user can type the criteria in the search text box to filter only the data required. Once the user selects the apply button, the table will update with the new results.
- To view the application record, click on the hyperlink in the first column labeled Application No. this will open the record.
- 9. The hyperlink will open the record as an overview.
- 10. The overview contains a list of sections the user may view by clicking on the Header to expand or close the section.
- 11. To view the **files** associated with this record, select the **All Attachments** section. Click on the **refresh button** in the **All Attachments** section to ensure the view contains the most recent updates made to the record. All documents will be sorted by the create date column.
- 12. A **filter button** can be used to filter/sort each column of the attached files.
- 13. Click the **'Close'** button to return to the search results. Do not click the browser's 'Back' button.

| cation No         | Project Nam                                          | e | South       |          | Search | Advanced Sea  | ch |                         |
|-------------------|------------------------------------------------------|---|-------------|----------|--------|---------------|----|-------------------------|
| Application Searc | :h Results                                           |   |             |          |        |               |    |                         |
|                   |                                                      |   |             |          |        | Page          | 1  | of 25                   |
| Application Not   | Project Name                                         | Ţ | Permit No T | County   |        | Permit Family | Ţ  | Permit Type             |
| 250228-50638      | Southport Ranch Mitigation Bank                      | T | 49-0002-м 🕇 | Osceola  | 1      | ERP           | T  | Mitigation Bank         |
| 250217-50237      | Southern Grove 7B Irrigation                         |   |             | St Lucie |        | WU            |    | Individual              |
| 250221-50407      | Six Mile Cypress Pkwy - South of<br>Daniels Pkwy     |   |             | Lee      |        | ERP           |    | Exemption               |
| 250225-50540      | Southeast Advanced Water<br>Reclamation Facility     |   |             | Lee      |        | WU            |    | Long Term<br>Dewatering |
| 250219-50354      | Bear Lakes Country Club - South<br>Course Renovation |   |             | Palm Bea | ch     | ERP           |    | Individual              |
| 250212-50070      | Massey Cadillac South                                |   |             | Orange   |        | ERP           |    | Individual              |

|                    |                                                                                          |                             | June |             | 1.00 |            |   |               |
|--------------------|------------------------------------------------------------------------------------------|-----------------------------|------|-------------|------|------------|---|---------------|
| Application S      | earch Resul                                                                              | ts                          |      |             |      |            |   |               |
| Application N      | lo T                                                                                     | Project Name                |      | Permit No   | Ŧ    | County     | Ŧ | Permit Family |
| Clear Filter       |                                                                                          | teste                       |      | 50-529303-W |      | Palm Beach |   | wu            |
| 01250-A<br>01250-B | Application No. T<br>Clear Filter<br>01250-8<br>01250-C<br>01250-C<br>01250-C<br>01250-E | teste                       |      | 50-529303-W |      | Palm Beach |   | wu            |
| 01250-C            |                                                                                          | leclaimed30Day              |      |             |      | Collier    |   | wu            |
| 01250-E            |                                                                                          | MaxMonth                    |      |             |      | Collier    |   | wu            |
| 03250-A-S          | *                                                                                        | test 123                    |      |             |      | Hendry     |   | ERP           |
| earch Text         |                                                                                          | esoro FPL Substation        |      | 56-527990-W |      | St Lucie   |   | wu            |
| 13230-963          |                                                                                          | Golf Club Of The Everglades |      | 11-01714-P  |      | Collier    |   | ERP           |
| Apply              | Cancel                                                                                   | esoro FPL Substation        |      | 56-527990-W |      | St Lucie   |   | wu            |

| Application Search Results |              |   |             |            |   |               |   |                       |   |
|----------------------------|--------------|---|-------------|------------|---|---------------|---|-----------------------|---|
|                            |              |   |             |            |   |               |   | Trage 1 ats (2)       |   |
| Application No T           | Project Name | ۲ | Permit No   | * County   | , | Permit Family | * | Permit Type           | ٣ |
| 250210-1341357             | teste        |   | 50-529303-W | Palm Beach |   | wu            |   | Short Term Dewatering |   |
| 250210-1341256             | teste        |   | 50-529303-W | Palm Beach |   | wu            |   | Short Term Dewatering |   |
|                            |              |   |             |            |   |               |   |                       |   |

| Application Overview |                               |                       |                     |
|----------------------|-------------------------------|-----------------------|---------------------|
| Application Number   | 250122-1333883                | App Status            | Pending-AdminReview |
| Permit Type          | Individual                    | Application Type      | New                 |
| Project Name         | Concurrency testing with Virg | Land Uses             |                     |
|                      |                               | Land Use Type         |                     |
|                      |                               | Commercial/Industrial |                     |
| Location Information |                               |                       |                     |
| Action Dates         |                               |                       |                     |
| Customer Association |                               |                       |                     |
|                      |                               |                       |                     |

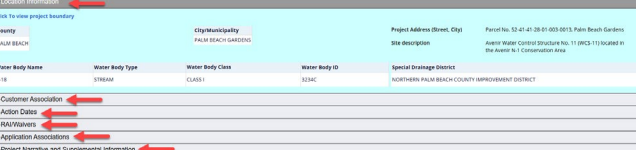

| Refresh to see all documents attached to this app                                     | Refresh  |   |               |   |             |
|---------------------------------------------------------------------------------------|----------|---|---------------|---|-------------|
| Name 🔻                                                                                | Category | Ŧ | Seal Verified | Ŧ | Create Date |
| 250102-48873_Exhibit1.0_LocationMap_20240103.pdf                                      | Exhibits |   |               |   | 02/28/2025  |
| 250102-48873_Exhibit 6.0 Updated Mitigation Bank Ledger.pdf                           | Exhibits |   |               |   | 02/28/2025  |
| 250102-48873_Exhibit 3.6.2 AA 1C and AA 2 Revised Success Criteria.pdf                | Exhibits |   |               |   | 02/28/2025  |
| 250102-48873_Exhibit 3.6.1 AA 4A Dry Prairie Mitigation Plan and Success Criteria.pdf | Exhibits |   |               |   | 02/28/2025  |
|                                                                                       |          |   |               |   |             |

| Refresh to see all documents attached to this app                             | Refresh    |               |                   |
|-------------------------------------------------------------------------------|------------|---------------|-------------------|
| Manua di                                                                      | <b>+</b>   |               | (# Field          |
| 2 20 25 500M0 State Terrafes Laters 1 Debus and                               | • Category | + sear vermea | • create bate • • |
| 2020/20 SPRIND State transfer Detter in Onive poli                            | Exhibits   |               | 02/20/2025        |
| 250102-48873 Exhibit 3.0 Cristinal Exhibits REVISED.odf                       | Exhibits   |               | 02/28/2025        |
| 250102-48873 Exhibit 3.1 Letter of Credit.pdf                                 | Exhibits   |               | 02/28/2025        |
| 250102-48873_Exhibit 3.2 Revised UMAM and Credit Release.pdf                  | Exhibits   |               | 02/28/2025        |
| 250102-48873_Exhibit 3.3 Updated Service Area Map.pdf                         | Exhibits   |               | 02/28/2025        |
| 250102-48873_Exhibit 3.4 Updated Financial Assurance C and Lpdf               | Exhibits   |               | 02/28/2025        |
| 250102-48873_Exhibit 3.5 Updated Financial Assurance PerpetuaLpdf             | Exhibits   |               | 02/28/2025        |
| 250102-48873 Dxhibit 3.6 Updated Environmental Figures per Application No.pdf | Exhibits   |               | 02/28/2025        |
|                                                                               |            |               |                   |

SOUTH FLORIDA WATER MANAGEMENT DISTRICT

### RegPermitting

### Search by Application (ADVANCED)

1. Select Permit Family for additional search fields

Permit Family Acronyms:

- ERP = Environmental Resource Permit
- WU = Water Use Permit
- WC = Well Construction Permit
- 2. Select the Application Status. Open an application to see its specific status, such as Pending-No Response or Resolved-Complete.
- **Pending** Final action has not yet been taken by the District.
- **Resolved** Final action has been taken by the District.
- 3. Enter a full or partial (3 character minimum) Application Number, Project Name, and/or a defined date range.
- 4. Click on any **Application No.** link to view the application's overview and file documents.
- 5. Click the **'Close'** button to return to the search results. Do not click the browser's 'Back' button.

#### ADVANCED SEARCH TIPS:

- Search by a specific application number, if known.
- Narrow the search by a date range.
- Avoid using broad search fields, such as 'County', with no other limiting criteria.
- When performing multiple searches, click the 'Clear' button prior to entering the next search criteria.
- 6. A **filter button** can be used to filter/sort each column of the Application search results.

| Select Permit Family for more sear | ch fields |                          |                        |
|------------------------------------|-----------|--------------------------|------------------------|
| Application Status *               | County    | Customer Full Name       | Company Name           |
| Select V                           | Select V  | /                        |                        |
| Select                             | Land Use  | Received Date (From)     | Received Date (To)     |
| Resolved                           | Select \  | /                        | Ē                      |
| гојесствате                        |           | Final Action Date (From) | Final Action Date (To) |
|                                    |           | Ē                        | Ē                      |
| Search Basic Search                | Clear     |                          |                        |

| Application Status *        |                  | Coun                 | ty             | -0            |          | Custome   | er Full Name               |                  |
|-----------------------------|------------------|----------------------|----------------|---------------|----------|-----------|----------------------------|------------------|
| Pending                     |                  | ×                    | elect          |               | $\sim$   |           |                            |                  |
| Application No              |                  | Land                 | Use            |               |          | Received  | l Date (From)              |                  |
| 250122-49425                |                  | 9                    | elect          |               | $\sim$   |           |                            | <b></b>          |
| Project Name                |                  |                      |                |               |          | Final Act | ion Date (From)            |                  |
|                             |                  |                      |                |               |          |           |                            |                  |
| Search Bas                  | h Results        |                      | Clear          |               |          |           |                            |                  |
| Download                    |                  |                      |                |               |          |           |                            |                  |
| Application No <sup>*</sup> | Permit No T      | Project Name         | т              | Permit Type T | Applicat | ion Type  | Received Date <sup>*</sup> | Final Action Dat |
| 250122-49425 👉              | 36-112664-P      | 7339 Gladiolus Ca    | rwash Facility | Individual    | New      |           | 01/22/2025                 |                  |
|                             |                  |                      |                | 0             |          |           |                            |                  |
| ERP _ (250122-494           | 25, 7339 Gladiol | us Carwash Facility) |                |               |          |           |                            | Close            |
| Overview                    |                  |                      |                |               |          |           |                            |                  |
| Application Ove             | rview            |                      |                |               |          |           |                            |                  |
| Application Numbe           | r 2              | 50122-49425          |                | Application S | tatus    | F         | Pending-No Response        | e                |
| Permit Type                 | l                | ndividual            |                | Application T | уре      | ١         | lew                        |                  |

| Application Status +     |             | County                                    |               | Customer Full Non                    | NC            |                   | Company Name           |             |
|--------------------------|-------------|-------------------------------------------|---------------|--------------------------------------|---------------|-------------------|------------------------|-------------|
| Resolved                 |             | V Pain Beach                              |               | ~                                    |               |                   |                        |             |
| Application No           |             | Land Use                                  |               | Received Date (Fro                   | en)           |                   | Received Date (To)     |             |
|                          |             | Commercial                                |               | ✓ 3/1/2024                           |               | 13                | 2/28/2025              | C2          |
| Project Name             |             |                                           |               | Final Action Date (I                 | from)         |                   | Final Action Date (Ta) |             |
|                          |             |                                           |               |                                      |               | 8                 |                        | 8           |
| Search Ranke Sear        | ch          | Geer                                      |               |                                      |               |                   |                        |             |
| Application Search Resul | ts          |                                           |               |                                      |               |                   |                        |             |
| Dewnload                 | L .         | L .                                       |               | L                                    |               |                   | <b>т</b> с             | ng 1 us OG  |
| Application No           | Permit No   | 7 Project Name                            | * Permit Type | Application Type                     | Received Date | Final Action Date | Application Status     | County      |
| 250131-49718             |             | The Pierce                                | Individual    | New                                  | 01/01/2025    | 02/14/2025        | Resolved Withdrawn     | Felm Beach  |
| 250123-49448             | 50-109262-P | Mint Eco Car Wash West Blue Heron Blvd    | induidual     | Transfer                             | 01/23/2025    | 02/03/2025        | Resolved-Withdrawn     | Paim Beach  |
| 250115-49218             | 50-112547-P | Atlantic Grove Condominium - Parking Area | Induidual     | New                                  | 01/16/2025    | 03/10/2025        | Resolved Completed     | Paim Deach  |
| 250114-49146             | 50-112596-P | Walmart Boynton Beach (E)                 | Individual    | New                                  | 01/14/2025    | 05/10/2025        | Resolved-Completed     | Palm Beach  |
| 250108-49026             | 50-109263-P | Mint Eco Car Wash West Blue Heron Blvd    | induidual     | Transfer                             | 01/09/2025    | 01/22/2025        | Resolved-Completed     | Palm Beach  |
| 241217-48572             | 50-109383-P | Westlake Pod G - Town Center Improvements | Individual    | Major Modification                   | 12/17/2024    | 02/04/2025        | Resolved-Completed     | Palm Beach  |
| 241211-48400             | 50-109091-P | Texas Roadhouse Lake Park                 | Individual    | Property Administrative Modification | n 12/11/2024  | 61/05/2025        | Resolved-Completed     | Pains Beach |
| 241119-47725             | 50-111401-P | Aquasonic Car Wash - Hypoluxo             | induidual     | Transfer                             | 11/19/2024    | 12/12/2024        | Resolved Completed     | Paim Deach  |
| 241016-46587             | 50-110146-P | Mavis Tires & Brakes, Store #2206         | Individual    | Transfer                             | 15/21/2024    | 11/15/2024        | Resolved-Completed     | Paint Beach |
|                          |             |                                           |               |                                      |               |                   |                        |             |
| 241011-46618             | 50-111848-P | Gulfstream Hotel                          | Individual    | New                                  | 16/11/2024    | 12/04/2024        | Resolved Withdrawn     | Palm Beach  |

Select Permit Family for more search fiel

SOUTH FLORIDA WATER MANAGEMENT DISTRICT

## RegPermitting

7. Click the '**Download**' button to see a complete list of records returned for a search in .xlsx format

| Ν | ο | te | S | : |
|---|---|----|---|---|
|   | - |    | _ |   |

- The number of records visible on the screen is limited to 500.
- Narrow the search criteria to return fewer results.
- Broad searches may take several minutes to download.
- Refresh the browser if search fields are not available or results are not returned.
- Search results are initially ordered by Application Received Date (most recent first). All columns in the search results can be sorted and/or filtered.
- View both the application file and permit file to see all Documents related to a permitting action.
- Map information can be viewed in the Location Information section of the application file, or by performing a separate search here: <u>QuickMaps</u>

| Download       |             |   |                                           |   |             |   |                  |               |   |                   |   |                    |   | Page 1     | es ( |
|----------------|-------------|---|-------------------------------------------|---|-------------|---|------------------|---------------|---|-------------------|---|--------------------|---|------------|------|
| Application No | Y Permit No | , | Project Name                              | ۲ | Permit Type | ۲ | Application Type | Received Date | , | Final Action Date | ۲ | Application Status | ۲ | County     |      |
| 250131-49718   |             |   | The Pierce                                |   | Individual  |   | New              | 01/31/2025    |   | 02/14/2025        |   | Resolved-Withdrawn |   | Paim Beach |      |
| 250123-49448   | 50-109262   | þ | Mint Eco Car Wash West Blue Heron Blvd    |   | Individual  |   | Transfer         | 01/23/2025    |   | 02/03/2025        |   | Resolved-Withdrawn |   | Paim Beach |      |
| 250115-49218   | 50-112547   |   | Atlantic Grove Condominium - Parking Area |   | Individual  |   | New              | 01/16/2025    |   | 03/10/2025        |   | Resolved-Completed |   | Pain Beach |      |
| 250114-49146   | 50 112596   | 2 | Walmart Boynton Beach (E)                 |   | Individual  |   | New              | 01/14/2025    |   | 03/10/2025        |   | Resolved Completed |   | Paim Beach |      |

|          | 30-128954-F | 22A,miler Anna - Folinsai | 01  | weata     | Workshop | w 85,06228 | 5676,053 | 9456359    | Assistances        | -    | 450 | fain bead  | Office Building, Festion | e Jane Barney           | Cartine Naves  | Serie Salar  | Agricant Brie<br>Ergineering to<br>Incomposition<br>Contention Brief<br>Inc. Owner Brief<br>Inc. Owner Brief<br>Incentione Brief                              |
|----------|-------------|---------------------------|-----|-----------|----------|------------|----------|------------|--------------------|------|-----|------------|--------------------------|-------------------------|----------------|--------------|----------------------------------------------------------------------------------------------------|
| 2003-029 | 9-2021-14   | Nexador                   | 89  | whited    | -        | 81/0(25N   | 945(20)  | 1,28219    | heatertarghead     | 2.00 | 246 | fain bead  | Connector                |                         |                | See Dua      | Applicant Sala<br>Notaris Internal<br>Development do<br>Development<br>Dever Salastic<br>April Development                                                    |
|          | Nutwi       | Anton laters lower        |     | wester    | in.      | N(2022N    | 907,364  | 12000      | Association press  | 14   | 10  | Tain (and  | Connectal                | Mercusan Mercusei, 74   | Konnie Jostef  | Revision     | Applicant Canto<br>Authorized Appr<br>Schneis, Brighte<br>Canaultant, Jaff<br>Schneis, Ospani, Die<br>Kingsen, Anwei-<br>Kingsen, Anwei-<br>Kingsen, Anwei-   |
| x83-05   | N-10786-F   | Tel Ini Grant             | 0.0 | Webs      |          | N,2033N    | 9/8204   | 84533N     | Assist Lorgins     | 10   | 12  | Twin Death | General                  |                         |                | Version      | Applicant Deal<br>Solary, Expinent<br>Darsultant Mar<br>Inseeded Tests<br>Anthene, Darri<br>Deal for Burer<br>Deal for Burer<br>Deal for Burer<br>Burger Deal |
| H13-402  | N-U.BHEF    | Amplum Dong               | 80  | Webs      | kes.     | H,2032H    | 85.25    | 94,9638N   | Resident Completes | 14   | 14  | fain bead  | General                  | Jane Barriery           | Easterf. Allen | Servic Salar | Agricult Dev<br>Port, Autoria<br>Tair Russi, O<br>Deta Donaria<br>Dave: Taites<br>Rae: Taites<br>Micentificant<br>Records III                                 |
| 002400   | N-123647    | apter Oders Hallemon Kern | 69  | -         | See.     | 10.1323    | 34302F   | PA12339    | Annied Kildowe     | 1.5  | 675 | lain bodt  | Connectal                | Merroren Mahrenet, P.f. | Einterh.Alter  | lann; later  | Applicant Long<br>Autoriset April<br>Issuel, Permits                                                                                                    |
| 000-025  |             | Ngo Waxhouge              | 09  | Exergitor | Non      | 9/0/20     | 8/6/04   | 14/12/2014 | Accustication      |      | 200 | fun bez    | lawrendar                | Aritriana               | Diabeth-Kan    |              | Agginget: Paul<br>Dignature Paul<br>Toning Nerg Paul<br>Nerg Participa                                                                                        |
| 0004025  | NUPH        | V lingt Stoppes Result    | 69  | whether   | See.     | H-72/2234  | 3/5204   | 0,90335    | Ancientionsland    | 14   | 14  | inin best  | lawrenia                 | in Heave                | stantenety     | lane/wie     | Applicant Multi<br>Authorised Appl<br>Press, PC Ope<br>Breny Victorial<br>Denier Wichael                                                                      |